## Maine Department of Education Data Warehouse Dashboard

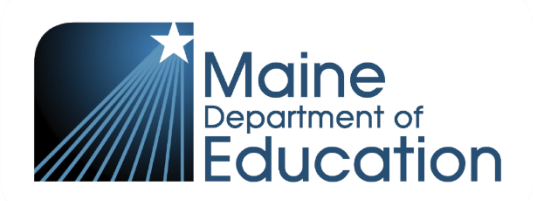

Maine DOE has created a series of data dashboards for SAU and school leaders that include student and staff data. Use this QR Code to log-in. If you haven't logged in before, please contact Brett Molin at brett.molin@maine.gov to get your account setup.

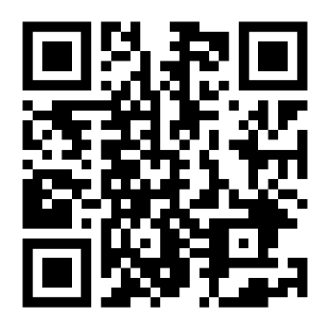

| Sign in              |                                       |      |  |  |  |  |
|----------------------|---------------------------------------|------|--|--|--|--|
|                      |                                       | ٢    |  |  |  |  |
| Password             |                                       |      |  |  |  |  |
| mainedoedatateam@gma | ail.com                               |      |  |  |  |  |
| Email                |                                       |      |  |  |  |  |
|                      | P20W+<br>State Longitu<br>Data System | dinc |  |  |  |  |

When you follow the link from the QR code you will see this login prompt:

If you have forgotten your password, please make use of the "Forgot your password" prompt at the bottom of the screen. You can also contact Brett Molin to have it reset.

Once logged in you will have two available-"organization," and "Student Counts." Clicking on either will expand the menus to the available selections. As you explore the different available dashboards you will find a wide range of data to help support your decision making.

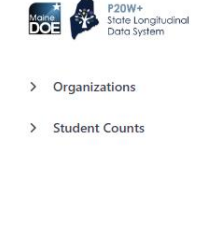

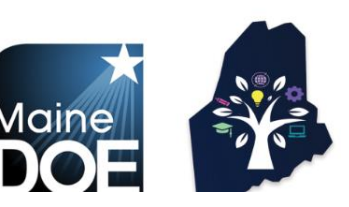

Student Counts

Combined Graduation Report - Internal

ML By Language - Interna

ML By Language - Public

Public Funded Student Counts

Special Education Information - Public

Special Education Information - Internal

Combined Graduation Report - Public

Canned Reports

Chronic Absenteeism

Note that these reports will show you your own SAU and/or school's data as well as
 state level data.

The dashboard being demonstrated today is named the "Canned Report" and you can find it towards the bottom of the list of reports.

## The Maine DOE Data Warehouse "Canned Report" Introduction

The best way to learn how to use this dashboard is to simply "use it!" Explore the different controls and try using different combinations. The guide below is meant to provide you with some simple navigation help.

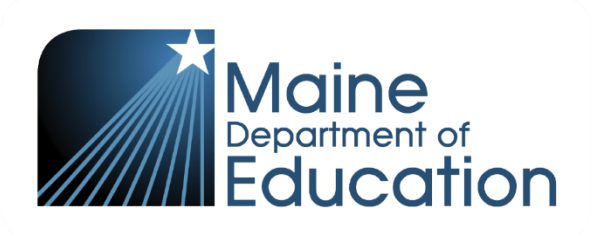

| Each of the tabs a<br>like your report to<br>for more variables | cross the t<br>look. Each<br>to be exam<br>rot - Two Groupin | op allows<br>n increase<br>mined at o<br>gs Pivot - Ti | you to det<br>in pivot ta<br>one time.<br>hree Groupings | ail how yo<br>ble numb | ou would<br>er allows<br>Groupings Pi   | ivot - Five Grou | upings   Over Tig                     | novisuals | These<br>custor<br>want<br>Single Year Visual | e dropdo<br>mize wh<br>to run th | wns allow y<br>at populatic<br>ne report for | rou to<br>on(s) you<br>r. |                                    |     |
|-----------------------------------------------------------------|--------------------------------------------------------------|--------------------------------------------------------|----------------------------------------------------------|------------------------|-----------------------------------------|------------------|---------------------------------------|-----------|-----------------------------------------------|----------------------------------|----------------------------------------------|---------------------------|------------------------------------|-----|
|                                                                 |                                                              |                                                        | Attending Co<br>All<br>Attending SA                      | unty ()<br>T           | Residential Co<br>All<br>Residential SA | unty ()<br>.U () | Responsible SAL<br>All<br>Age Oct 1 ① | •         | Economically Dis                              | adv ()                           | Grade ① All Sex ①                            |                           | grant ①<br>II<br>itary Affiliation | •   |
|                                                                 |                                                              |                                                        | All                                                      | ~                      | All                                     | •                | All                                   | •         | All                                           | •                                | All                                          |                           | u                                  | •   |
| Group By Selection ① Make Selection                             | Chronic Absenteeism ① Sch                                    |                                                        | School ①                                                 |                        | Residential Town ①                      |                  | Special Education ① All               |           | Foster Care ③ All                             |                                  | Homelessness ①                               |                           | Race/Ethnicity ① All               |     |
| Metric Type ①     School Year ①       Counts     All            |                                                              |                                                        |                                                          |                        |                                         |                  |                                       |           |                                               |                                  |                                              |                           |                                    |     |
| 2016                                                            |                                                              | 2017 2018                                              |                                                          | 018                    | 2019                                    |                  | 2020                                  |           | 2021                                          |                                  | 2022                                         |                           |                                    |     |
| Make Selection                                                  | Count<br>182,008                                             | %<br>100.00%                                           | Count<br>180,920                                         | %<br>100.00%           | Count<br>180,682                        | %<br>100.00%     | Count<br>180,817                      | %         | Count<br>180,336                              | %<br>100.00%                     | Count<br>172,474                             | %<br>100.00%              | Count<br>173,237                   | 100 |
| Total                                                           | 182,008                                                      | 100.00%                                                | 180,920                                                  | 100.00%                | 180,682                                 | 100.00%          | 180,817                               | 100,00%   | 180,336                                       | 100.00%                          | 172,474                                      | 100.00%                   | 173,237                            | 100 |
|                                                                 |                                                              |                                                        |                                                          |                        |                                         |                  |                                       |           |                                               |                                  |                                              |                           | 7                                  |     |

Anything labeled "Group By Selection" allows you to select what data you want reported out. Selecting "Pivot - Two Grouping," "Pivot

- Three Grouping," etc, allows you to select additional layers of data to add to the report.

Please experiment and try using the different dropdowns and tabs to customize your experience.

When you want to reset the different filters and drop downs simply click on the curved arrow symbol at the top left of the dashboard: